# 使用青云云市场安装美信拓扑IM服 务

### 1. 选择基本配置

| UUID  | 53542219515617616                                  |
|-------|----------------------------------------------------|
|       | 应用实例创建前,系统分配的全局唯一标识符                               |
| 名称    | 美信拓扑 IM 私有云                                        |
| 描述    |                                                    |
| 版本*   | <ul><li>Ⅰ.0 ▼</li><li>选择想要部署的应用版本</li></ul>        |
| 计费方式* | <ul> <li>● 小时 ○ 月 ○ 年</li> <li>选择一种计费方式</li> </ul> |
| 可用区   | 北京3区-B ▼                                           |

## 2. 选择节点配置

推荐配置4核8G或以上

第2步:节点设置

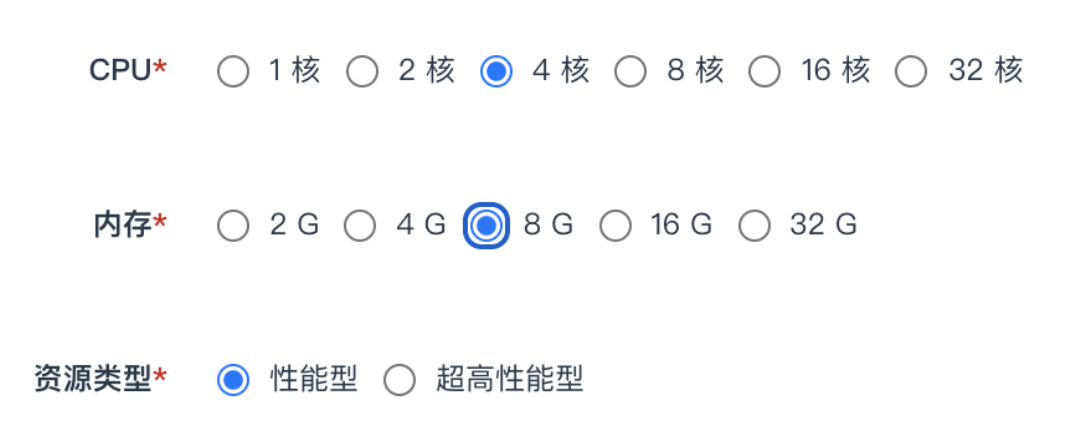

## 3. 设置网络

点击下图的创建,在弹出的窗口中完成创建VPC网络、创建私有网络和连接私有网络到VPC网络。

| 第3步: 网络设置                   | 创建依赖资源                                                                                |
|-----------------------------|---------------------------------------------------------------------------------------|
| 私有网络* 🚽 + 创建                | 首先您需要有一个已连接到 VPC 网络 的私有网络。您可以按照以<br>下步骤获取所需资源。                                        |
| 「校验表单参数」可在提交配置之前检测输入的参数是否有效 | <ol> <li>1. 创建 VPC 网络 ✓</li> <li>2. 创建私有网络 ✓</li> <li>3. 连接私有网络到 VPC 网络 操作</li> </ol> |
| 提交取消校验表单参数                  | 下一步 取消                                                                                |

1. 创建VPC

| 创建 VPC 网络      |                               | × |
|----------------|-------------------------------|---|
| 总价格: ¥0.05 每小时 | 时 ×1 = ¥0.05 每小时(合 ¥36.00 每月) |   |
| 基本属性           |                               |   |
| 名称             | vpc                           |   |
| IPv4 地址范围      | 172.16.0.0/16 👻               |   |
| IPv6 网络地址      | ● 关闭 IPv6 ○ 系统自动分配            |   |
| 管理路由器属性        |                               |   |
| 类型             | ● 小型 ○ 中型 ○ 大型 ○ 超大型          |   |
|                | 管理流量转发能力: 100kpps.            |   |
| 防火墙            | (缺省防火墙) ▼                     |   |
|                | 创建取消                          |   |

2. 创建私有网络

| 创建私有网络 |                  | × |
|--------|------------------|---|
|        |                  |   |
| 名称     | 私有网络             |   |
| 数量     | 1                |   |
| 部署方式   | 多可用区部署 ₩Z 单可用区部署 |   |
|        | 网络中的主机可以部署在多个可用区 |   |
|        | 显示高级选项           |   |
|        | 提交取消             |   |

#### 3. 连接私有网络到VPC网络

| 选择   | VPC 网络 |    |           |      |  |      |      | × |
|------|--------|----|-----------|------|--|------|------|---|
|      |        |    |           |      |  | 合计:1 | 10/页 | • |
| O vp | с      |    | rtr-r7vdv | wyne |  |      |      |   |
|      |        |    |           |      |  |      |      |   |
|      |        |    |           |      |  |      |      |   |
|      |        |    |           |      |  |      |      |   |
|      |        |    |           |      |  |      |      |   |
|      |        |    |           |      |  |      |      |   |
|      |        |    |           |      |  |      |      |   |
|      |        |    |           |      |  |      |      |   |
|      |        |    |           |      |  |      |      |   |
|      |        | 提交 | 取消        |      |  |      |      |   |

| 选择要加入 VPC | 网络 [rtr-r7vdwyne]的私有网络                       | × |
|-----------|----------------------------------------------|---|
|           | 合计:1 10/页                                    | • |
| 🔘 私有网络    | vxnet-tna3hap                                |   |
|           |                                              |   |
|           |                                              |   |
|           |                                              |   |
|           |                                              |   |
|           |                                              |   |
|           |                                              |   |
|           |                                              |   |
|           |                                              |   |
|           |                                              |   |
|           |                                              |   |
|           | 提父                                           |   |
| 加入 VPC 网络 |                                              | × |
| IPv4 网络地址 | 172 • 16 • 0 • 0 / 24                        |   |
|           | 请为您的私有网络指定一个网络地址。                            |   |
| 网络 ACL    | 无 👻                                          |   |
|           | 显示高级选项                                       |   |
|           |                                              |   |
|           | 提交 取消 日本 日本 日本 日本 日本 日本 日本 日本 日本 日本 日本 日本 日本 |   |

## 4. 绑定VPC网络到外网IP

外网IP推荐带宽5M。

| 北京3区 | / VPC 网络 / RTF                             | R-R7VDWYNE                             |         |             |        |                         |                                                              |                                          |                           |    |        |
|------|--------------------------------------------|----------------------------------------|---------|-------------|--------|-------------------------|--------------------------------------------------------------|------------------------------------------|---------------------------|----|--------|
| •    | <b>名称: vpc (ID:</b><br>基本属性 IPv4 地<br>查看更多 | <b>rtr—r7vdwyne)</b><br>址范围: 172.16.0. | 0/16 标签 | : 无         |        |                         |                                                              |                                          |                           |    | ✔ 应用修改 |
|      | ☷ 私有网络                                     | <b>\$</b> \$ 管理配置                      | 🖿 图形化   | \$ 消费记录     | ◎ 操作日志 | ▶ 监控                    | ◎ 配置备份                                                       | ▲ 告警                                     |                           |    |        |
|      | Intern<br>@ 绑定公P                           | et                                     |         | 0.140.67.37 |        | <br>172.16.0.0<br>修改 VP | /24 / 172.16.0.1<br>C 网络 [rtr-r7v<br>公网IP 139.1<br>如果您<br>提交 | dwyne]的公页<br>98.3.155 ✔<br>的网络需要接入<br>取消 | 列 <b>户</b><br>互联网,请捆绑一个公网 | P. | ×      |

# 5. 点击提交开始部署

## 6. 配置端口转发

选择刚创建的VPC, 点击管理配置, 添加端口转发规则: 将VPC的80和443端口转发到新建主机的80和443端口。

1. 找到新建集群的内网IP

6/3/2021

| 北京3区 | / VPC 网络 / RTI                      | R-R7VDWYNE                            |                          |                                      |                                               |                              |               |            |                        |              |
|------|-------------------------------------|---------------------------------------|--------------------------|--------------------------------------|-----------------------------------------------|------------------------------|---------------|------------|------------------------|--------------|
| •    | 名称: vpc (ID:<br>基本属性 IPv4 地<br>查看更多 | <b>rtrr7vdwyne)</b><br>址范围: 172.16.0. | 0/16 标签                  | : 无                                  |                                               |                              |               |            |                        |              |
|      | Ⅲ 私有网络                              | 📽 管理配置                                | 🖾 图形化                    | \$ 消费记录                              | ◎ 操作日志                                        | ▶▲ 监控                        | ◎ 配置备份        | ▲ 告警       |                        |              |
|      | () + 私有网络                           | 172.                                  | 合计:1<br><b>16.0.0/24</b> | <b>虚拟网络: 私</b><br>网络地址: 172.<br>资源列表 | <b>有网络[</b> 关闭 DHC<br>16.0.0/24 管理地<br>网络 ACL | P服务]<br>止: 172.16.0.1<br>路由表 | 边界路由器地址: 172. | 16.0.254 范 | 围: 172.16.0.2 –        | 172.16.0.254 |
|      | * 提示:可通过点击                          | 告"右键"来进行资源常                           | 常用操作                     | Ø + 1                                | 创建资源   ▼                                      | 请使用 IP 进行                    |               |            |                        |              |
|      |                                     |                                       |                          | 类型                                   | D                                             | 名称                           |               | 角色         | 状态                     | IP 地址        |
|      |                                     |                                       |                          | 集群 (                                 | l-0t2lfrsx                                    | 美信拓扑                         | IM 私有云        |            | <ul> <li>活跃</li> </ul> | 172.16.0.2   |
|      |                                     |                                       |                          |                                      |                                               |                              |               |            |                        |              |

#### 2. 配置端口转发

| 北京3区 | / VPC 网络 / RTR       | -R7VDWYNE      |         |                                      |               |               |                 |         |             |    |
|------|----------------------|----------------|---------|--------------------------------------|---------------|---------------|-----------------|---------|-------------|----|
| •    | 名称: vpc (ID: r       | tr-r7vdwyne)   |         |                                      |               |               |                 |         |             |    |
|      | 基本属性 IPv4 地址<br>查看更多 | 上范围: 172.16.0. | 0/16 标: | 签: 无                                 |               |               |                 |         |             |    |
|      | ☵ 私有网络               | ✿ 管理配置         | 🖾 图形化   | \$ 消费记录                              | ◎ 操作日志        | ▶ 监控          | ◎ 配置备份          | ▲ 告警    |             |    |
|      | 端口转发<br>隊道服务         |                | 添加端口转会  | 发规则,允许来自 In<br>n端口转发规则               | ternet 或者 基础网 | 络(vxnet-0) 对危 | 恋的私有网络内部服务的     | 的访问。 注意 | :如果私有网络中的主机 | し纬 |
|      | VPN 服务<br>路由推送       |                |         | 系加规则后请检查防火                           | 〈墙规则,确保源端     | 口(范围)流量       | 可以通过,否则从外网      | 无法访问您的  | 服务。         | 网  |
|      | 网关过滤控制(AC            | CL)            | 结果      | 名称                                   | 协议 源靖         |               | 内网 IP           | 内网      | 网端口         |    |
|      | DNS 服务               |                | * 提;    | http                                 | TCP - 80      | >             | 172.16.0.2      | : 80    |             |    |
|      | 内网路由策略               |                | *       | <sup>-</sup> 如果要输入端口范围<br>口范围必须是相同的。 | 1,请用 <起始端口>   | →-<结束端口> 柎    | 驿式,例如 1000–2000 | ,并且源端口  | 范围和内网端      |    |
|      | 227FEG LU 168        |                |         | I                                    | 提交 取消         |               | _               |         |             |    |
|      |                      |                |         |                                      |               |               |                 |         |             |    |

6/3/2021

| 北京3区 / VPC 网络 / RTR-R7VDWYNE                                                                  |                                                         |        |
|-----------------------------------------------------------------------------------------------|---------------------------------------------------------|--------|
| <ul> <li>名称: vpc (ID: rtr-r7vdwyne)</li> <li>基本属性 IPv4 地址范围: 172.16.</li> <li>查看更多</li> </ul> | <b>e)</b><br>.0.0/16 标签: 无                              |        |
| Ⅲ 私有网络 ✿ 管理配置                                                                                 | 添加端口转发规则                                                |        |
| 端口转发                                                                                          | ▲ 添加规则后请检查防火墙规则,确保源端口(范围)流量可以通过,否则从外网无法访问您的服务。          | 的主机绑定了 |
| 隧道服务                                                                                          |                                                         |        |
| VPN 服务                                                                                        | https TCP - 443 > 172.16.0.2 : 443                      |        |
| 路由推送                                                                                          | * 如果要输入端口范围,请用 <起始端口><结束端口> 格式,例如 1000-2000,并且源端口范围和内网端 | 内网端    |
| 网关过滤控制(ACL)                                                                                   |                                                         | 80     |
| DNS 服务                                                                                        | 提交取消                                                    |        |
| 内网路由策略                                                                                        |                                                         |        |
| 边界路由器                                                                                         |                                                         |        |

### 7. 等待服务安装完成

大概等待10分钟后,使用用户名(ubuntu)和密码(welovemaxim@QY#2020)登录到购买的服务器,执行 命令 cat /etc/maxim/market,返回结果里可以看到用户名/密码/APP ID等信息,用户名和密码用于登 录管理后台(https://console.maximtop.com/), APP ID用于客户端登录。

# cat /etc/maxim/market
USER=market\_159427766821969859970@maximtop.com // 等号后边为用户名
PASSWORD=OFB88A7EX240XVDJ // 等号后边为密码
APP=dljoqxpakvmi // 等号后边为APP ID

## 8. 调整集群用户规格

集群安装完成后,默认支持规格20人,可以动态调整。

- 1. 使用前面步骤7获取的用户名和密码,登陆美信拓扑管理后台(https://console.maximtop.com/)
- 2. 在应用列表点击要调整的应用,会进入应用详情页面。然后点击私有云标签,进入私有云页面,选择要调整到的用户数,点击生成安装token,在弹出的对话框中复制安装token.

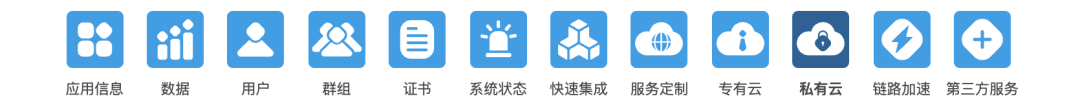

#### 私有云部署

自主可控,方便定制,10分钟安装,0元/月起。

| 私有云只有在安装且配置成功后才会开始计费,20用户规格免费,可以用来开发测试。 | 100个用户(199元/月) ~ |
|-----------------------------------------|------------------|
| 生成对应容量规格的 安装token 后,即可 <del>开始安装</del>  | 生成安装loken        |
|                                         | 帮助▶              |

3. 使用用户名(ubuntu)和密码(welovemaxim@QY#2020)登录到购买的服务器, 替换下面命令的 INSTALL\_TOKEN为复制的安装TOKEN, 然后执行

maxim.ctl update --token INSTALL\_TOKEN

4. 等待命令执行结束, 用户规格就调整完了。

### 9. 相关链接

- 1. 客户端与SDK: https://maximtop.com/downloads/
- 2. 文档地址: https://maximtop.com/docs/
- 3. 官网地址: https://maximtop.com